# PROCEDURE TO CREATE myTI ACCOUNT

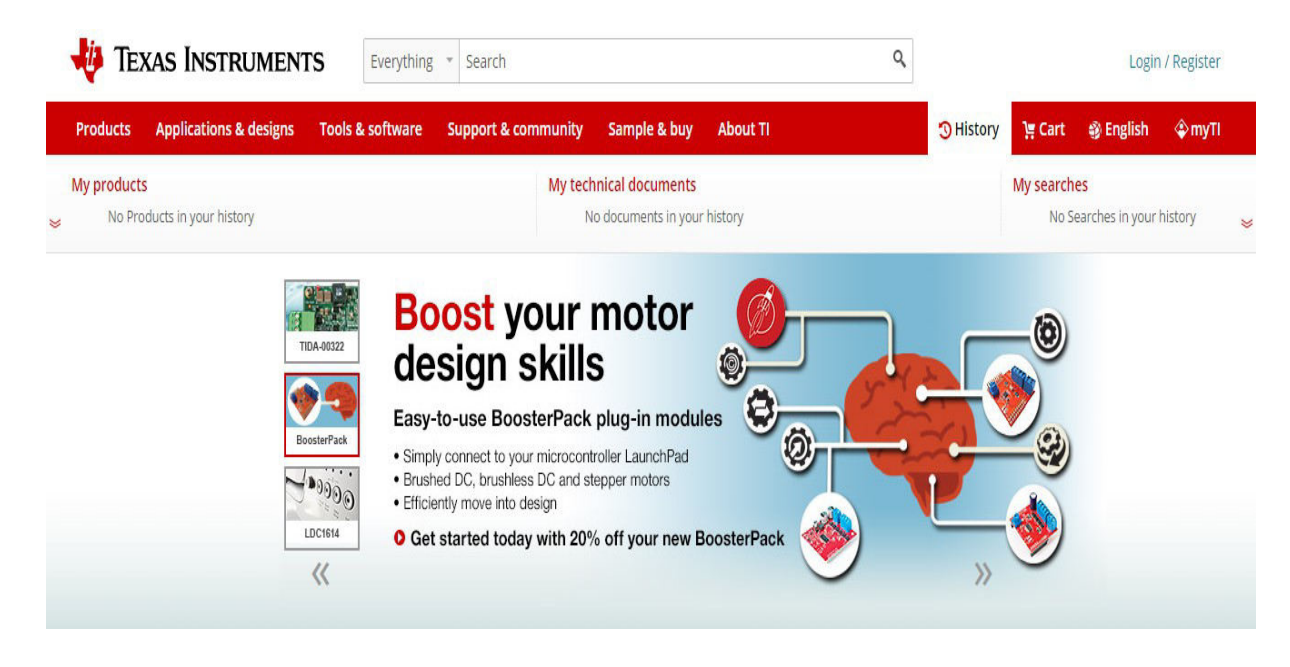

#### STEP 1 : Go to www.ti.com website and click Login/Register

### STEP 2 : Go to New user? Register for free

| our email address     | rtogister for from                 | XXX mv                                                          |
|-----------------------|------------------------------------|-----------------------------------------------------------------|
|                       | Country or region                  |                                                                 |
| /our myTI password    | Select one                         | <ul> <li>Buy ICs, tools &amp;</li> </ul>                        |
| Domomber mo           | Zip or postal code                 | software                                                        |
| Remember me           |                                    | <ul> <li>Request samples</li> </ul>                             |
| Login                 | Company                            | <ul> <li>Get support on E2E</li> </ul>                          |
| Forgot your password? | First name                         | <ul> <li>Simulate designs<br/>in WEBENCH<sup>®</sup></li> </ul> |
|                       | Last name                          | <ul> <li>Set alerts for<br/>products &amp; software</li> </ul>  |
|                       | Your email address                 | <ul> <li>Personalize your</li> </ul>                            |
|                       | Confirm email address              | web experience                                                  |
|                       | Create a password                  |                                                                 |
|                       | Confirm password                   |                                                                 |
|                       | Keen me informed about TL products | and solutions with amails from myTl                             |

## STEP 3 : Enter the details and click Create account

| Your email address    |                       |                                          |
|-----------------------|-----------------------|------------------------------------------|
|                       | Country or region     |                                          |
| Your myTI password    | India                 | <ul> <li>Buy ICs, tools &amp;</li> </ul> |
|                       | Zip or postal code    | software                                 |
| 🛿 Remember me 🕕       | 641016                | Request samples                          |
|                       | Company               | • Request samples                        |
| Login                 | STEPS                 | <ul> <li>Get support on E2E</li> </ul>   |
| Forgot your password? | First name            | <ul> <li>Simulate designs</li> </ul>     |
|                       | URMILA                | in WEBENCH®                              |
|                       | Last name             | <ul> <li>Set alerts for</li> </ul>       |
|                       | G                     | products & software                      |
|                       | Your email address    |                                          |
|                       | urmila@stepsmail.com  | <ul> <li>Personalize your</li> </ul>     |
|                       | Confirm email address | web experience                           |
|                       | urmila@stepsmail.com  |                                          |
|                       | Create a password     |                                          |
|                       |                       |                                          |
|                       | Confirm password      |                                          |
|                       |                       | Please re-enter your password.           |
|                       | Confirm password      | Please re-enter your password.           |

| 🔱 Texas Instrum                   | <b>IENTS</b> Everythin,    | g 👻 Search                       |                        | م        |           |           | Logir           | n / Register  |
|-----------------------------------|----------------------------|----------------------------------|------------------------|----------|-----------|-----------|-----------------|---------------|
| Products Applications & des       | igns Tools & software      | Support & community              | Sample & buy           | About TI | 3 History | भू Cart   | 🟐 English       | <b>∲myT</b> I |
| My products                       |                            | My tec                           | hnical documents       |          |           | My search | es              |               |
| No Products in your history       |                            | ١                                | lo documents in your h | istory   |           | No S      | earches in your | history 🛓     |
| There are There at                |                            |                                  |                        |          |           |           |                 |               |
| ii nome > my ii account           |                            |                                  |                        |          |           |           |                 |               |
| myllaccount                       |                            |                                  |                        |          |           |           |                 |               |
| Thank you for r                   | egistering.                |                                  |                        |          |           |           |                 |               |
| Please complete your account se   | etup:                      |                                  |                        |          |           |           |                 |               |
| • A validation email was sent t   | o urmila.btech@gmail.com   | 1                                |                        |          |           |           |                 |               |
| • If you don't see it after a few | minutes, please check your | r junk/spam <mark>folde</mark> r |                        |          |           |           |                 |               |
|                                   |                            |                                  |                        |          |           |           |                 |               |

### STEP 4 : Go to the E-mail which you have created with TI

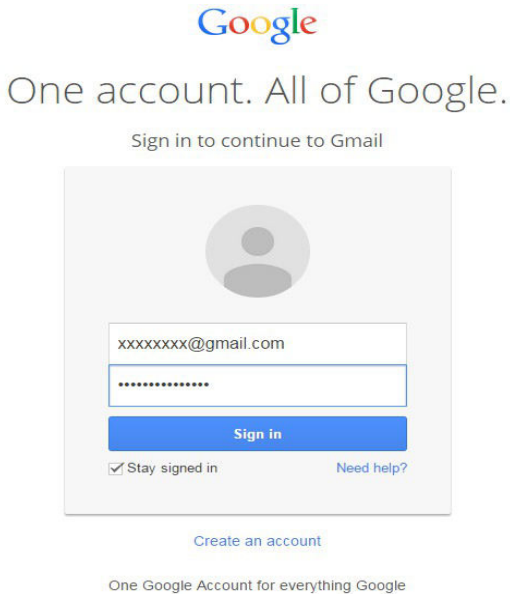

### STEP 5 : You will receive a E-mail from TI to verify your E-mail address click the Link AND Validate your E-mail

| Gmail *          | ← 🖸 🤁 🖬 × 🎙 × More ×                                                                                                    |
|------------------|----------------------------------------------------------------------------------------------------|
| COMPO SE         |                                                                                                    |
| nbox (4)         | my My My My My My My My My My My My My My                                                                                                    |
| starred          | TEXAS INSTRUMENTS                                                                                                    |
| mportant         |                                                                                                    |
| Sent Mail        | Hello URMILA G,                                                                                                    |
| Drafts           | You have one step left to activate your myTI account. By clicking on the link to verify your email                                                          |
| Circles          | address, you agree to TI's <u>Terms of Use</u> and <u>Privacy Policy</u> .                                                                                  |
| Personal         | Validate your email and login now.                                                                                                    |
| More 👻           | Thank you,<br>Texas Instruments                                                                                                    |
|                  | You can validate your email by copying and pasting this URL into your browser:                                                                              |
|                  | https://www.ti.com/myti/docs/validateemail.tsp?sectionId=710&action=update&tabId=99999&id=<br>B5Sm8dbDovNNZiwo7cXLo4Vi0nmiEMvuwam.IGXSIZEZWE1pusyvLm3zmXkfm |
|                  | JRF3exXqFaoulxk%3d&gotoUrl=https%253A%252F%252Fwww.ti.                                                                                                    |
| Search people    | com%253A443%252Fmyti%252Fdocs%252Fhomepage.tsp%253FsectionId%253D710&emailId=                                                                               |
| g.urmila suresh  | unma.blech.webuman.com                                                                                                    |
| Nandhu IT        | If you are having difficulties with your myTI account or are receiving this message by mistake, please                                                      |
| vinodhini.n vino | contact us by submitting a feedback form.                                                                                                    |
| an anthi a       | Mark 52 22 2012/2019 20                                                                                                    |

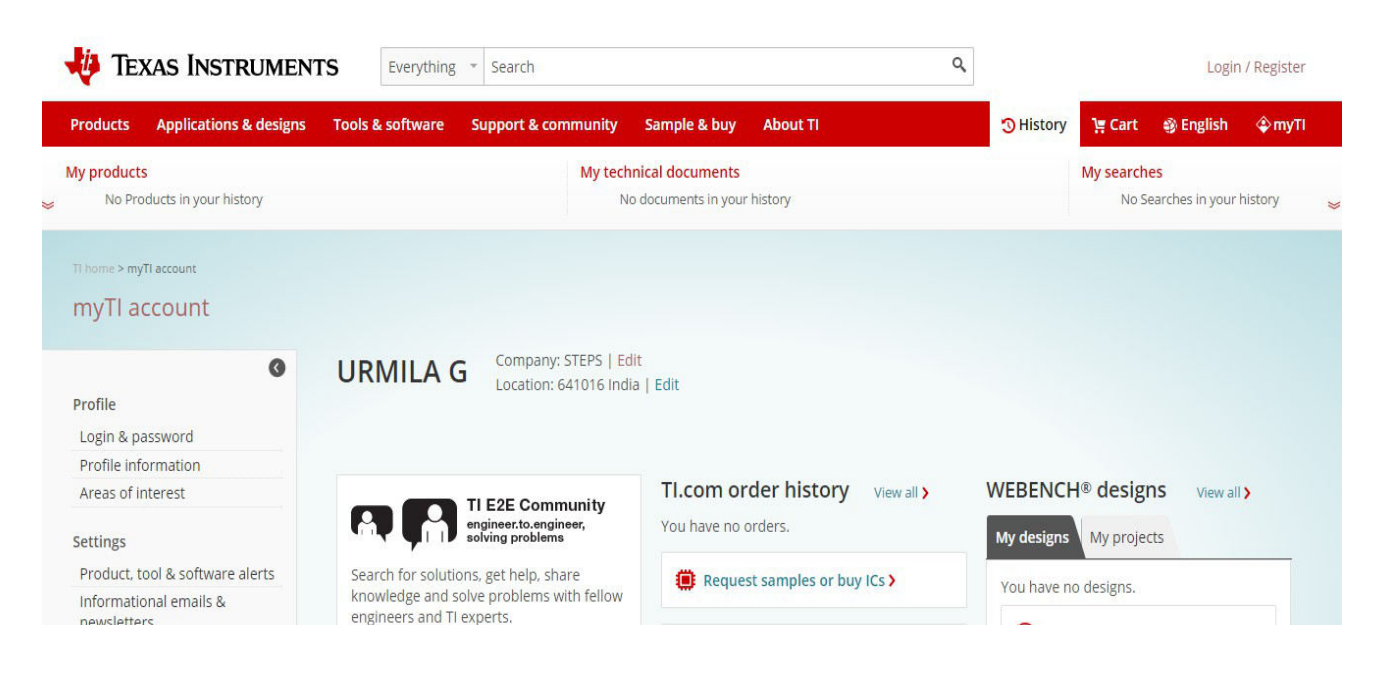

STEP 6 : Once the E-mail is Validated you will get the below window

STEP 7 : Click Profile Information, fill your details and click Save changes

| 0                                     | Profile in        | formation                                |  |  |
|---------------------------------------|-------------------|------------------------------------------|--|--|
| Profile<br>Login & password           | * Required fields |                                          |  |  |
| Profile information                   | Personal details  |                                          |  |  |
| Areas of interest                     | * Company         | STEPS                                    |  |  |
| Settings                              | * First name      | URMILA                                   |  |  |
| Product, tool & software alerts       | *Last name        | C. C. C. C. C. C. C. C. C. C. C. C. C. C |  |  |
| Informational emails &<br>newsletters | Role              | Celert a Dole                            |  |  |
| E2E community preferences             |                   | Select a Role                            |  |  |
| My activity                           | Application area  | Select an application area               |  |  |
| E2E community posts                   | Time zone         | Select a time zone                       |  |  |
| TI.com order history                  |                   | J                                        |  |  |
| WEBENCH® designs                      |                   |                                          |  |  |
| myRegistered software                 |                   |                                          |  |  |
| mySecure software                     | Social details    |                                          |  |  |
|                                       | LINKEOIT          |                                          |  |  |
|                                       | Facebook          |                                          |  |  |
|                                       | Twitter           |                                          |  |  |
|                                       | Personal website  |                                          |  |  |

STEP 8 : Successfully completed new user creation

| 🔱 Texas Instrumen                                         | VTS Everything * Search                                          | ٩  | Login / Register                               |
|-----------------------------------------------------------|------------------------------------------------------------------|----|------------------------------------------------|
| Products Applications & designs                           | s Tools & software Support & community Sample & buy About TI     | Эн | istory 📜 Cart 🚳 English 🗳 myTl                 |
| My products                                               | My technical documents<br>No documents in your history           |    | My searches<br>No Searches in your history 🛛 📚 |
| TI home > myTI account > Profile information myTI account | n                                                                |    |                                                |
| Profile Login & password                                  | You have successfully changed your profiles  Profile information |    |                                                |
| Profile information<br>Areas of interest                  | * Required fields                                                |    |                                                |